# ■工事申告は3100【充電設備等設置工事申告】の「作成」ボタンより申告できます。 ■「作成」ボタンを押すためには以下の2つの書類が「登録済」となっている必要があります。

1700【会社別見積書一覧】、3000【充電設備情報】

| 【充電】交付申請一覧 |                        |                                                                                               |         |             |                 |       |  |
|------------|------------------------|-----------------------------------------------------------------------------------------------|---------|-------------|-----------------|-------|--|
|            |                        |                                                                                               |         |             |                 |       |  |
| 管理NO       |                        | 申請者名                                                                                          | 事業区分    | (           | 目的地充電) 商業・宿泊施設等 |       |  |
| 申請者区分      | 法人(マンション管理組合法人を含む)     | 設置場所名称                                                                                        |         |             |                 |       |  |
|            |                        |                                                                                               |         |             |                 |       |  |
| 充電設備補助金申請  | 酒                      |                                                                                               |         |             |                 |       |  |
| 設置工事補助金申請  | 酒                      |                                                                                               |         |             |                 |       |  |
| 充電設備設置に係る  | 補助金申請額(合計)             |                                                                                               |         |             |                 |       |  |
| ※なお、資本関係   | のある会社から調達を受ける場合、補助金申請額 | より利益相当額を排除します。                                                                                |         |             |                 |       |  |
|            |                        |                                                                                               |         |             |                 | 申請級確認 |  |
| 連絡事項       |                        |                                                                                               |         |             |                 |       |  |
|            |                        |                                                                                               |         |             |                 |       |  |
|            |                        |                                                                                               |         |             |                 |       |  |
| 書類一覧       |                        |                                                                                               |         |             |                 |       |  |
| 上から順に入力、   | 確定してください。              |                                                                                               |         |             |                 |       |  |
| 検索結果: 20 件 |                        |                                                                                               |         |             |                 |       |  |
| 書類NO       | 書類名称                   | 補足説明                                                                                          | 状態      | 編集          | 帳票              | 受付結果  |  |
| 0100       | 申請者情報                  |                                                                                               | 登録済     | 作成          | 確認              |       |  |
| 1200       | 手続代行者情報                | 響類NO.0100を「確定」後に入力可能<br>工事施工会社を手続代行者として、業務等の手続き<br>の一部を依頼する場合に必要な情報の入力<br>依頼しない場合でも、無で「確定」が必要 | 登録済     | 作成          | HELS            |       |  |
| 1400       | 充電設備設置パターン             | 建物状況および既設充電設備の情報を入力                                                                           | 登録済     | ffrat.      | 確認              |       |  |
| 2300       | 充電設備を設置する駐車場情報         |                                                                                               | 登録済     | frat        | 確認              |       |  |
| 2400       | 設置事業計画の申告              |                                                                                               | 登録済 テミッ | <b>夕</b> 作成 | 確認              |       |  |
| 1700       | 会社別見積書一覧               | 設置に係るすべての見積書を準備して入力                                                                           | 登録済     | 作成          | 確認              |       |  |
| 3000       | 充電設備情報                 | 書類NO.3100を「確定」後に、再度「確定」ボタン<br>を押すと、書類NO.3100を再度確認し、「確定」を<br>する必要がある。                          | 登録済     | 作成          | F#15            |       |  |
| 3100       | 充電設備等設置工事申告            | 1手費用と1手内容の甲售<br>書類NO.1700/NO.3000の「確定」後に入力可能                                                  |         | 作成          | 確認              |       |  |

工事のはじめに

### ■充電設備等設置工事申告の画面構成

| 【充電】充電設備等設置工                                                                                                    | 事申告                              |               |                                            |               |             |     |  |  |  |  |
|----------------------------------------------------------------------------------------------------|----------------------------------|---------------|--------------------------------------------|---------------|-------------|-----|--|--|--|--|
|                                                                                                    |                                  |               |                                            |               |             |     |  |  |  |  |
| 管理NO                                                                                                    |                                  |               |                                            |               |             |     |  |  |  |  |
| 設置場所名称 a                                                                                                    |                                  |               |                                            |               |             |     |  |  |  |  |
| 入力額の確認                                                                                                    |                                  |               |                                            |               |             |     |  |  |  |  |
|                                                                                                    | 金額                               |               | 説明                                         |               |             |     |  |  |  |  |
| 〕見積総額                                                                                                    | 1,500,000                        | 【1700:会社別見積一覧 | 1700:会社別見積一覧】で入力した総額が表示されます。               |               |             |     |  |  |  |  |
| 2)充電設備見積総額                                                                                                    | 500,000                          | 【3000:充電設備情報】 | 3000:充電設備情報】で入力した購入価格の総額(購入価格*基数)が表示されます。  |               |             |     |  |  |  |  |
| ③工事見積総額                                                                                                    | 1,000,000                        | ①見積総額-②充電設備   | 見積総額-②充電設備見積総額(③=①-②)の値が計算され表示されます。        |               |             |     |  |  |  |  |
| ④工事申告額                                                                                                    | 15,000                           | 本ページで入力した申告   | ページで入力した申告額の合計が計算されます。(一時保存もしくは確定ボタンを押した時) |               |             |     |  |  |  |  |
| 5他の工事額                                                                                                    | 985,000                          | ③工事見積総額-④工事   | 『申告額(5=3-④)の値が計算さ                          | れ表示されます。      |             |     |  |  |  |  |
| ※⑤他の工事額の結果がマイナ                                                                                                    | トスの場合、確定はでき                      | ません。          |                                            |               |             |     |  |  |  |  |
| 工事申告の入力                                                                                                    |                                  |               |                                            |               |             |     |  |  |  |  |
| 申告できない工事項目は申告剤                                                                                                    | 動の入力や「作成」ボタ<br>調整 国際 ロント 医 本書 部分 | ンが非活性になっています  | す。(入力できない、押すことのでき                          | きない状態)        |             |     |  |  |  |  |
| 甲告できない上事頃日は「設置場所区分」や充電設備を設置する「駐車場形態(平置き、機械式)」および「基数」により異なります。<br>例)日的地卒電、平置き(駐車場)にコンセント1基を申請する場合、「イ、搬入・運搬費」「その他電気配線工事費」「④傷電回避費」は非活性になります。 |                                  |               |                                            |               |             |     |  |  |  |  |
|                                                                                                    |                                  |               |                                            |               |             |     |  |  |  |  |
| (1)充電設MD工事費                                                                                                    |                                  | С             | a                                          | e             |             | g   |  |  |  |  |
| ①充電設備設置工事費                                                                                                    |                                  | 記号            | 申告額(A1~A2) 税抜                              | 工事申告の必須項目     | 工事内容の申告     | 状態  |  |  |  |  |
| ア.基礎・据付工事費                                                                                                    |                                  | A1            | 10,000                                     | <必須>          | 作成          |     |  |  |  |  |
| イ.搬入・運搬費                                                                                                    |                                  | A2            | 5,000                                      | 任意            | 作成          | 登録中 |  |  |  |  |
| (1)充電設備設置工事費                                                                                                    |                                  |               |                                            |               |             |     |  |  |  |  |
| ②電気配線工事費                                                                                                    |                                  | 記号            | 申告額(A3) 税抜                                 | <br>工事申告の必須項目 | <br>工事内容の申告 | 状態  |  |  |  |  |
| 電気配線工事費                                                                                                    |                                  |               |                                            | <必須>          | 作成          | 登録済 |  |  |  |  |
| 通信線工事費                                                                                                    |                                  |               |                                            | 任意            | 作成          |     |  |  |  |  |
| 記管工事費                                                                                                    | A3                               | については②電気      | 気配線工事費の                                    | 任意            | 作成          |     |  |  |  |  |
| ブレーカー設置工事費                                                                                                    | 各                                | L事費の合計金額      | 〔税抜き〕を入力                                   | 任意            | 作成          |     |  |  |  |  |
| 開閉器盤設置工事費                                                                                                    |                                  | くたさい。         |                                            | 任意            | 作成          |     |  |  |  |  |
| 掘削・埋設工事費                                                                                                    |                                  |               |                                            | 任意            | 作成          |     |  |  |  |  |
| 建柱工事費                                                                                                    |                                  |               |                                            | 任意            | 作成          |     |  |  |  |  |
| ハンドホール設置工事費                                                                                                    |                                  |               |                                            | 任意            | 作成          |     |  |  |  |  |
| デマンドコントローラー設置工事費                                                                                                    |                                  |               |                                            | 任意            | 作成          |     |  |  |  |  |
| 課金デバイス設置工事費                                                                                                    |                                  |               |                                            | 任意            | 作成          |     |  |  |  |  |
| その他電気配線工事費                                                                                                    |                                  |               | ¥                                          | -             | 作成          | -   |  |  |  |  |
|                                                                                                    | 工事費合計                            | A3            | 0                                          |               |             |     |  |  |  |  |

a.入力金額の確認

以下の3項で入力した内容が計算され、表示されます。

1:1700 会社別見積書一覧
2:3000 充電設備情報
3:本画面の申請額
※本画面の「一時保存」または「確定」を押すと再計算されます。

**b.工事項目名** 

申告できる工事項目名。

<mark>c.記号</mark>

各工事項目ごとの計上項目先番号。

<mark>d.申告額</mark>

申告する工事金額の入力。

#### e.工事申告の必須項目

「<必須>」、「任意」または「一」が表示されます。 「<必須>」の工事項目は「作成」ボタンより工事内 容の申告が必要になります。 「一」の工事項目は「作成」ボタンがない工事項目、

申告できない条件に当てはまる場合の表示にな ります。

#### f.工事内容の申告

「作成」ボタンより工事の内容を入力します。 該当する工事を行わない等については作成する 必要はありません。(必須除く) 各工事内容の作成については、操作ガイド:【各 工事申告の参考】を確認してください。

#### g.状態

「作成」ボタンより工事内容を入力したものについ て状態を表示します。

★登録中:工事内容について登録中のもの ★登録済:工事内容を確定したもの ★空欄:申告なし

工事のはじめに

■各工事情報を入力後、下部の「確定」を押します。

| 登録中の工事情報が存在するため、工事申告の間     【充電】充電設備等設置工事申告 | 報を確定できません。 |               |           |         |       | 【確定失敗】<br>画面上部に赤文字で未入力項目などの情報<br>が表示されますので、修正後、再度「確定」を<br>押してください。 |
|--------------------------------------------|------------|---------------|-----------|---------|-------|--------------------------------------------------------------------|
| 管理NO                                       |            |               |           |         |       |                                                                    |
| 設置場所名称                                     |            |               |           |         |       |                                                                    |
| (1)充電設備設置工事費                               |            |               |           |         |       |                                                                    |
| ①充電設備設置工事費                                 | 記号         | 申告額(A1~A2) 税抜 | 工事申告の必須項目 | 工事内容の申告 | 状態    | ※「確定」を押す前に確認※                                                      |
| ア.基礎・据付工事費                                 | A1         | 10,000        | A <必須>    | 作成      |       | NIC THENCY CITY TO THE REPORT                                      |
| イ、搬入・運搬費                                   | A2         | 0             | 任意        | 作成      | B 😂録中 | ■以下に該当している場合は「確定」<br>を押してもエラーとなります。                                |
| (1)充電設備設置工事費                               |            |               |           |         |       |                                                                    |
| ②電気配線工事費                                   | 記号         | 申告額(A3) 税抜    | 工事申告の必須項目 | 工事内容の申告 | 状態    | 中古必須項日が不中古(空欄)                                                     |
| 電気配線工事費                                    |            |               | <必須>      | 作成      | 登録済   | D 状態項目に豆稣中がのる                                                      |
| 通信線工事費                                     |            |               | 任意        | 作成      |       | ■ 工事申告が無い場合は状態が空欄とな                                                |
| ◎ 戻る                                       |            | 一時保存 確        | i fe      |         |       | ります。                                                               |
|                                            |            |               |           |         |       |                                                                    |

「確定」を押下後、下記表示が出る場合は、申告額の入力がされていない状態です。 申告する場合は「キャンセル」を押し、再度、入力内容を確認してください。

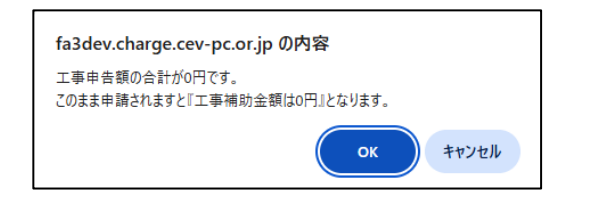

工事のはじめに

## ■「確定」されると、交付申請一覧の右上に「確定しました。」と表示され、状態が「登録済」になります。

| ********                                     |                    |                                                                      |      |    |             |        |  |  |  |  |
|----------------------------------------------|--------------------|----------------------------------------------------------------------|------|----|-------------|--------|--|--|--|--|
| - 確定しました。<br>【充電】交付申請一覧                      |                    |                                                                      |      |    |             |        |  |  |  |  |
| 管理NO                                         |                    | 申請者名                                                                 | 事業区分 | (8 | 的地充電) 商業・   | ·宿泊施設等 |  |  |  |  |
| 申請者区分                                        | 法人(マンション管理組合法人を含む) | 設置場所名称                                                               |      |    |             |        |  |  |  |  |
| 充電設備補助金申講額                                   |                    |                                                                      |      |    |             |        |  |  |  |  |
| 設置工事補助金申講領                                   |                    |                                                                      |      |    |             |        |  |  |  |  |
| 充電設備設置に係る補助金申請額(合計)                          |                    |                                                                      |      |    |             |        |  |  |  |  |
| ※なお、資本関係のある会社から調達を受ける場合、補助金申請額より利益相当額を排除します。 |                    |                                                                      |      |    |             |        |  |  |  |  |
| 書類一版                                         |                    |                                                                      |      |    |             |        |  |  |  |  |
| 上から順に入力、確定してください。                            |                    |                                                                      |      |    |             |        |  |  |  |  |
| 検索結果: 20 件                                   |                    |                                                                      |      |    |             |        |  |  |  |  |
| 書類NO                                         | 書類名称               | 補足説明                                                                 | 状態   | 編集 | 帳票          | 受付結果   |  |  |  |  |
| 3000                                         | 充電設備情報             | 書類NO.3100を「確定」後に、再度「確定」ボタン<br>を押すと、書類NO.3100を再度確認し、「確定」を<br>する必要がある。 | 登録済  | 作成 | 確認          |        |  |  |  |  |
| 3100                                         | 充電設備等設置工事申告        | 工事費用と工事内容の申告<br>書類NO.1700/NO.3000の「確定」後に入力可能                         | 登録済  | 作成 | <b>RE12</b> |        |  |  |  |  |
| ▶ 戻る                                         |                    |                                                                      |      |    |             |        |  |  |  |  |